# SSO against Active Directory Federation Services (AD FS)

This article describes how to configure your Active Directory Federation Services (ADFS) to enable Imagicle users to login to web portal, gadgets and Attendant Console with Single Sign-on based on SAML protocol.

This procedure has been tested with ADFS 3.0.

#### **Prerequisites**

In order to successfully configure your ADFS, you should have the following data:

- User Pool ID
- Redirect URI

More details are available <u>here</u>.

#### Procedure

- 1. Connect to the Windows Server instance where you have installed ADFS as an Administrator via RDP
- 2. Open the ADFS console
- 3. Go to "Trust Relationships" > "Relying Party Trusts" > "Add relying party trusts". This will start a wizard
- 4. On the Welcome tab select "Claims aware", then click "Next"
- 5. On the Data Source tab select "Enter data about the relying part manually", then click "Next"
- 6. On the Display Name tab set "Imagicle UCS" as "Display name" (or whatever you prefer), then click "Next"
- 7. On the Configure Certificate tab do not configure anything and click "Next"
- 8. On the Configure URL tab select "Enable support for the SAML 2.0 WebSSO protocol" and set the *Redirect URI* as a "Relying party SAML 2.0 SSO service URL", then click "Next"

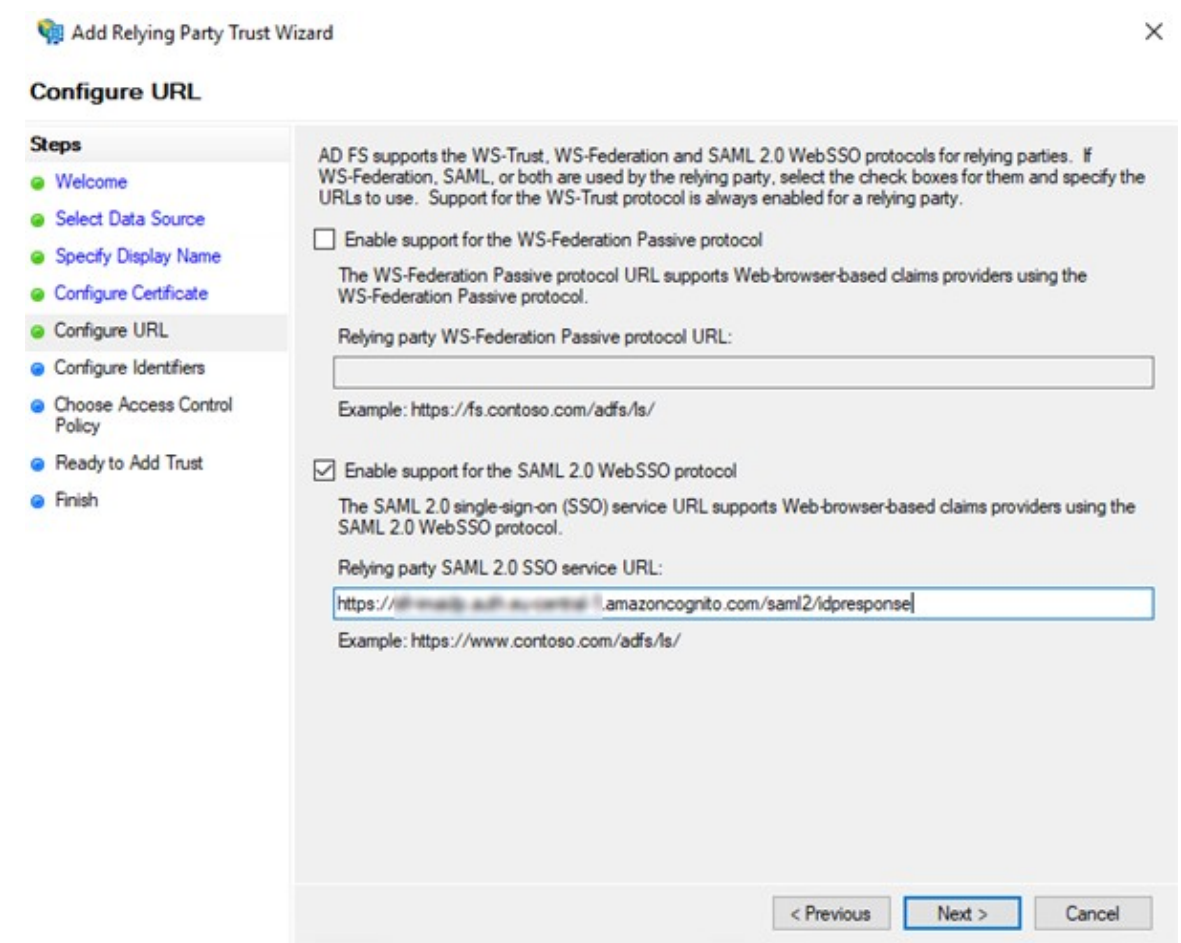

 On the Configure Identifiers tab add the User Pool ID as a "Relying party trust identifier". It must be in the format urn:amazon:cognito:sp:
 User Pool ID> (e.g., urn:amazon:cognito:sp:eu-central-1\_xxxxxxxx). Then click "Next"

| Welcome                                              | Relying parties may be identified by one or more unique identifier strings. Specify the identifiers<br>party trust. | for this relying |
|------------------------------------------------------|----------------------------------------------------------------------------------------------------|------------------|
| Specify Display Name                                 | Helying party trust identifier:                                                                                     | Add              |
| Configure Certificate                                | Example: https://fs.contoso.com/adfs/services/trust                                                                 | Aug              |
| Configure URL                                        | Relying party trust identifiers:                                                                                    |                  |
| Configure Identifiers                                | evened Constatute                                                                                                   | Remove           |
| <ul> <li>Choose Access Control<br/>Policy</li> </ul> |                                                                                                    |                  |
| Ready to Add Trust                                   |                                                                                                    |                  |
| Finish                                               |                                                                                                    |                  |
|                                                      |                                                                                                    |                  |
|                                                      |                                                                                                    |                  |
|                                                      |                                                                                                    |                  |
|                                                      |                                                                                                    |                  |
|                                                      |                                                                                                    |                  |
|                                                      |                                                                                                    |                  |
|                                                      |                                                                                                    |                  |
|                                                      |                                                                                                    |                  |

- 10. On the Access Control Policy select "Permit everyone", then click "Next"
- 11. On the Ready to Add Trust do not change anything and click "Next"
- 12. On the Finish tab enable "Configure claims issuance policy for this application", then click "Close"
- 13. On the Edit Claim Issuance Policy click on "Add Rule"

| The follo | owing transform ru | l <mark>es specify the cla</mark> ii | ns that will be sent to the | relying party. |
|-----------|--------------------|--------------------------------------|-----------------------------|----------------|
| Order     | Rule Name          |                                      | Issued Claims               |                |
|           |                    |                                      |                             |                |
|           |                    |                                      |                             | 1<br>+         |
|           |                    |                                      |                             |                |
|           |                    |                                      |                             |                |
| Add F     | Rule Edit R        | ule Remove                           | e Rule                      | ,              |

- 14. On the Add Transform Claim Rule Wizard select "Send LDAP Attributes as Claims" as a "Claim rule template", then click "Next"
- 15. On the Configure Claim Rule:
  - ♦ set "Name ID" as a "Claim rule name"
  - set "Active Directory" as an "Attribute store"
- 16. On the Mapping of LDAP attributes:
  - set "SAM-Account-Name" as an "LDAP Attribute"
  - ♦ set "Name ID" as an "Outgoing Claim Type"â â

| 🙀 Add Transform Claim                             | Rule Wizard                                     |                                                                                                    | ×                                                                                                    |
|---------------------------------------------------|-------------------------------------------------|----------------------------------------------------------------------------------------------------|----------------------------------------------------------------------------------------------------|
| Configure Rule                                    |                                                 |                                                                                                    |                                                                                                    |
| Steps<br>Choose Rule Type<br>Configure Claim Rule | You can<br>to extract<br>from the<br>Claim rule | configure this rule to send the values o<br>t LDAP attributes. Specify how the attri<br>rule.<br>e name: | of LDAP attributes as claims. Select an attribute store from which<br>ributes will map to the outgoing claim types that will be issued |
|                                                   | Rule tem<br>Attribute                           | ,<br>plate: Send LDAP Attributes as Claims<br>store:                                                     | 5                                                                                                    |
|                                                   | Active [<br>Mapping                             | Directory<br>of LDAP attributes to outgoing claim ty                                                     | v<br>lypes:                                                                                                    |
|                                                   |                                                 | LDAP Attribute (Select or type to<br>add more)                                                           | Outgoing Claim Type (Select or type to add more)                                                                                       |
|                                                   | •                                               | SAM-Account-Name                                                                                         | V Name ID V                                                                                                    |
|                                                   |                                                 |                                                                                                    |                                                                                                    |
|                                                   |                                                 |                                                                                                    |                                                                                                    |
|                                                   |                                                 |                                                                                                    |                                                                                                    |
|                                                   |                                                 |                                                                                                    | < Previous Finish Cancel                                                                                                    |

â

then click on "Finish" 17. Click again on "Add rule"

| Order | Rule Name |  | Issued Claims |      |
|-------|-----------|--|---------------|------|
| 1     | Name ID   |  | Name ID       |      |
|       |           |  |               |      |
|       |           |  |               |      |
|       |           |  |               | 1000 |
|       |           |  |               | 1    |
|       |           |  |               | -    |
|       |           |  |               |      |
|       |           |  |               |      |
|       |           |  |               |      |
|       |           |  |               |      |
|       |           |  |               |      |

- 18. On the Add Transform Claim Rule Wizard select "Send LDAP Attributes as Claims" as a "Claim rule template", then click "Next"
- 19. On the Configure Claim Rule:
  - ♦ set "E-Mail" as a "Claim rule name"
  - set "Active Directory" as an "Attribute store"
- 20. On the Mapping of LDAP attributes:
  - ♦ set "E-Mail-Addresses" as an "LDAP Attribute"
  - set "E-Mail Address" as an "Outgoing Claim Type"

| 🙀 Add Transform Claim I   | ule Wizard                                       |                                                                            | ×                                                                                                    |
|---------------------------|--------------------------------------------------|----------------------------------------------------------------------------|----------------------------------------------------------------------------------------------------|
| Configure Rule            |                                                  |                                                                            |                                                                                                    |
| Steps<br>Choose Rule Type | You can confi<br>to extract LDA<br>from the nile | gure this rule to send the values o<br>P attributes. Specify how the attri | of LDAP attributes as claims. Select an attribute store from which<br>ributes will map to the outgoing claim types that will be issued |
| Configure Claim Rule      | Claim rule nam                                   | ie:                                                                        |                                                                                                    |
|                           | E-Mail                                           |                                                                            |                                                                                                    |
|                           | Rule template<br>Attribute store                 | : Send LDAP Attributes as Claims                                           | •                                                                                                    |
|                           | Active Direct                                    | ory                                                                        | ×                                                                                                    |
|                           | Mapping of LC                                    | DAP attributes to outgoing claim ty                                        | ypes:                                                                                                    |
|                           | LD/<br>add                                       | AP Attribute (Select or type to<br>I more)                                 | Outgoing Claim Type (Select or type to add more)                                                                                       |
|                           | ► E-Ma                                           | ail-Addresses                                                              | E-Mail Address                                                                                                    |
|                           | •                                                |                                                                            | ×                                                                                                    |
|                           |                                                  |                                                                            |                                                                                                    |
|                           |                                                  |                                                                            | < Previous Finish Cancel                                                                                                    |

then click on "Finish"

21. Click now on  ${}^{\rm "OK"}$  to complete the configuration

| suance    | Transform Rules             |                                                    |   |
|-----------|-----------------------------|----------------------------------------------------|---|
| The follo | owing transform rules speci | the claims that will be sent to the relying party. |   |
| Order     | Rule Name                   | Issued Claims                                      | ] |
| 1         | E-Mail                      | E-Mail Address                                     |   |
| 2         | Name ID                     | Name ID                                            |   |
|           |                             | D                                                  |   |

22. Last thing to do is download the Federation Metadata xml file. This can be found by clicking on "AD FS" > "Service" > "Endpoints" then locate the URL path in the "Metadata" section. The path is typically /FederationMetadata/2007-06/FederationMetadata.xml as shown

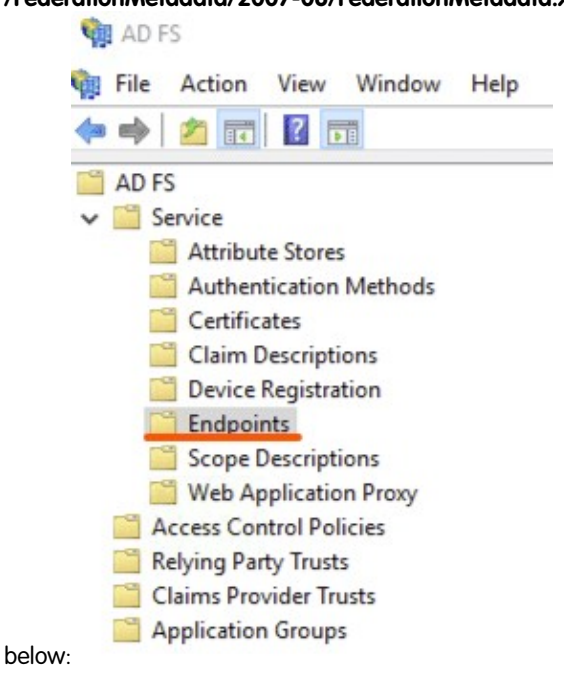

- 23. To download the file, load the URL in the browser on the server (e.g., https://<hostname>/FederationMetadata/2007-06/FederationMetadata.xml)
- 24. Please send downloaded file to Imagicle Team to complete the SSO federation.